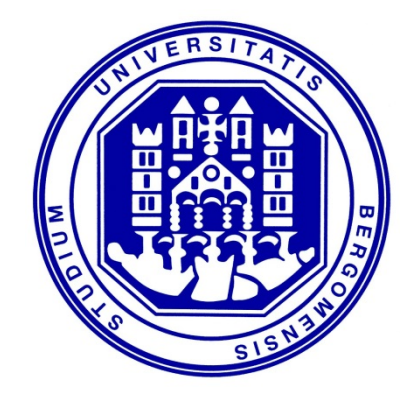

# Data Science and Automation

Lesson 22 – Laboratory B&R Automation Studio

## Tool-chain

As we said before during this morning introduction, this afternoon we are going to see how the software B&R Automation Studio 4.1 works.

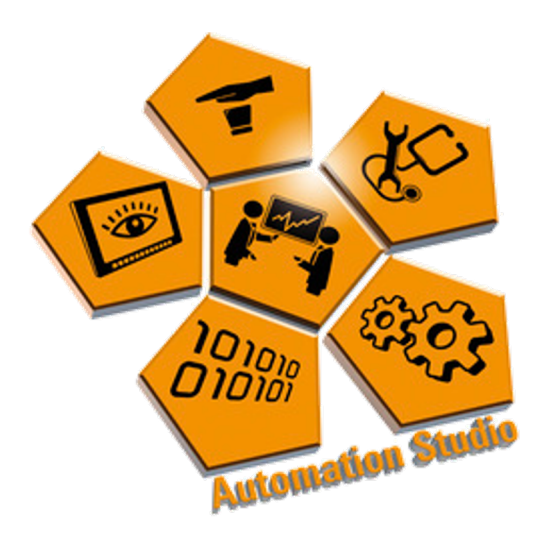

- You can download Automation Studio 4.1 (trial version) from the following link:
- https://www.br-
- automation.com/index.php?eID=dumpFile&t=f&f=2%3A%2FB RP44400000000000000515253&token=084d860a13ed034f66 04600d2c4d81d8a1f1cae0

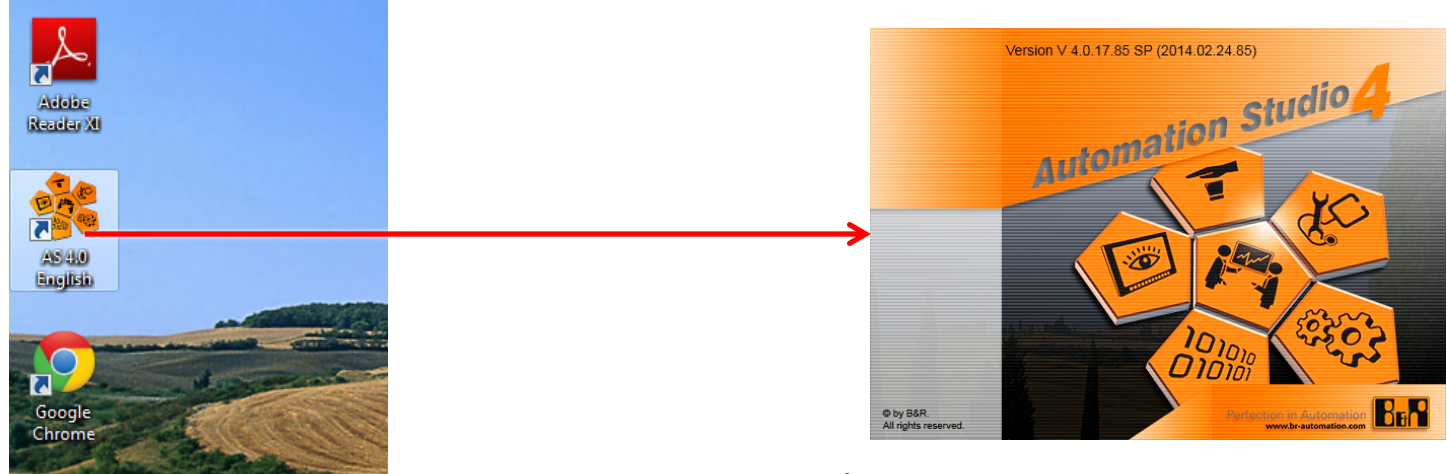

| 🎉 Automation Studi                    | io V 4.0.17.85 SP # 1:8 496866                                                                                          |                                                                             | - đ <mark>-</mark>                                                         |
|---------------------------------------|----------------------------------------------------------------------------------------------------|-----------------------------------------------------------------------------|----------------------------------------------------------------------------|
| <u>File</u> <u>E</u> dit <u>V</u> iew | <u>Open Project Source Control Online Tools Window H</u> elp                                                            |                                                                             |                                                                            |
| 🛅 剑 🗅 📙 🖓                             | %0°0%2000,000,000,000,000,000,000,000,000,0                                                                             | <sub>र</sub> 🧕 🕒 न 🔶 🖡 🏌 भे 🕼 🕼 🖉 🖉 🗉                                       |                                                                            |
| Start Page ×                          |                                                                                                    |                                                                             | ▼ Toolbox ▼ ₽ >                                                            |
|                                       | Automation Studio 4.0.17.85 SP                                                                                          |                                                                             | There are no items in the toolbox that can be inserted in the active view. |
| Recent Projects<br>New Project        | Getting Started                                                                                                    |                                                                             |                                                                            |
| New Features                          | B&R Sample Projects                                                                                                    |                                                                             |                                                                            |
|                                       | B&R Coffee Machine                                                                                                    |                                                                             | =                                                                          |
|                                       | Application Basis Project                                                                                               |                                                                             |                                                                            |
|                                       | Create a new project                                                                                                    |                                                                             |                                                                            |
| © bert                                |                                                                                                    |                                                                             | •                                                                          |
| No stored online configu              | urations found. Adding default connections.                                                                             | The active view or the selected items in the active view have no properties | to display.                                                                |
| For Help, press F1                    | ugger console   🐒 rinu in rites   📬 calistack   🚰 Debugger watch   🖼 breakpoints   🛶 cross Reference   🏭 Reference List | COM1/RT=1000 OFFIINE                                                        | Ln:0. Col:0                                                                |
|                                       |                                                                                                    |                                                                             |                                                                            |

| 🗚 Automation Studio V 4.0.17.85 SP # 1:8 496866                                 |                      |                                                                                    |                                                    |                      |                     |
|---------------------------------------------------------------------------------|----------------------|------------------------------------------------------------------------------------|----------------------------------------------------|----------------------|---------------------|
| <u>File Edit View Open Project Source Control Online Tools Window</u>           | <u>H</u> elp         |                                                                                    |                                                    |                      |                     |
| : 🛅 💊 🗅 📮 🕼   🍫 🖨 🖻   🖘 🏕   X 🍄 🗟 😭 🖉 🖕 : 🕮 🚟 🗟                                 | , 🗶 <sub>2</sub> i 🔍 | ▲ U A B B A B A B A B A B A B A B A B A B                                          | 9 🚽                                                |                      |                     |
|                                                                                 |                      |                                                                                    |                                                    | Toolbox              | <b>→</b> ‡ ×        |
|                                                                                 |                      |                                                                                    |                                                    | There are no items i | in the toolbox that |
|                                                                                 |                      |                                                                                    |                                                    | can be inserted in   | the active view.    |
|                                                                                 | New Project          | ×                                                                                  |                                                    |                      |                     |
|                                                                                 | Autom                | ation Studio - New Project Wizard                                                  |                                                    |                      |                     |
|                                                                                 | In this scre         | en please enter the base parameters for the new project.                           |                                                    |                      |                     |
|                                                                                 |                      | News of the environment                                                            | -                                                  |                      |                     |
|                                                                                 |                      | Test                                                                               |                                                    |                      |                     |
|                                                                                 |                      | Path of the project                                                                |                                                    |                      |                     |
|                                                                                 |                      | C:\Users\Alberto Cologri\Desktop\                                                  |                                                    |                      |                     |
|                                                                                 |                      | Note: A subfolder with the same name as the project will be created automatically. |                                                    |                      |                     |
|                                                                                 |                      | Copy Automation Runtime files into project                                         |                                                    |                      |                     |
|                                                                                 |                      | Use Automation Runtime Simulation                                                  |                                                    |                      |                     |
|                                                                                 |                      | Description of the project                                                         |                                                    |                      |                     |
|                                                                                 |                      |                                                                                    |                                                    |                      |                     |
|                                                                                 |                      |                                                                                    |                                                    |                      |                     |
|                                                                                 |                      |                                                                                    |                                                    |                      |                     |
|                                                                                 |                      |                                                                                    |                                                    |                      |                     |
|                                                                                 |                      |                                                                                    |                                                    |                      |                     |
|                                                                                 |                      |                                                                                    |                                                    |                      |                     |
|                                                                                 |                      |                                                                                    |                                                    | _                    | <b>→</b> ‡ X        |
| No stored online configurations found. Adding default connections.              |                      |                                                                                    |                                                    |                      |                     |
|                                                                                 |                      |                                                                                    | tems in the active view have no properties to disp | lav                  |                     |
|                                                                                 |                      |                                                                                    |                                                    | isy.                 |                     |
|                                                                                 |                      |                                                                                    | -                                                  |                      |                     |
|                                                                                 |                      |                                                                                    |                                                    |                      |                     |
|                                                                                 |                      |                                                                                    |                                                    |                      |                     |
|                                                                                 |                      |                                                                                    |                                                    |                      |                     |
| ,<br>🔟 Output 👹 Debugger Console   🔊 Find in Files   🚜 Callstack   🔂 Debugger W | 'atch   👿 Brea       | kpoints   🐺 Cross Reference   📓 Reference List                                     |                                                    |                      |                     |
| For Help, press F1                                                              |                      |                                                                                    | COM1/RT=1000 OFFLINE                               |                      |                     |
|                                                                                 |                      |                                                                                    |                                                    |                      |                     |

| 🎋 Automation Studio V 4.0.17.85 SP # 1:8 496866                          |                 |                                                                                                    |                                                   |                                               |                                  |
|--------------------------------------------------------------------------|-----------------|----------------------------------------------------------------------------------------------------|---------------------------------------------------|-----------------------------------------------|----------------------------------|
| <u>File Edit View Open Project Source Control Online Tools Wind</u>      | ow <u>H</u> elp |                                                                                                    |                                                   |                                               |                                  |
| i 🖥 💊 🗅 📙 (I) I 🏷 (I) (I) (I) (I) (I) (I) (I) (I) (I) (I)                | R 🖉 🖥 🖉         | ▲∪▲,□द२Q  • ∞ & ∞ (6) (1) (1) (1) (1) (0) (0)                                                                                                    | 9 🚽                                               |                                               |                                  |
|                                                                          |                 |                                                                                                    |                                                   | Toolbox                                       | <b>▼</b> ‡ X                     |
|                                                                          |                 |                                                                                                    | ~                                                 | There are no items in<br>can be inserted in t | the toolbox that he active view. |
|                                                                          | New Project     | t 💽                                                                                                    |                                                   |                                               |                                  |
|                                                                          | Autom           | ation Studio - New Project Wizard                                                                                                    |                                                   |                                               |                                  |
|                                                                          | *               | Name of the configuration:         Configuration Test         Hardware Configuration         Image: Image: Ima |                                                   |                                               |                                  |
|                                                                          |                 |                                                                                                    |                                                   | 1                                             | <b>⊸</b> д х                     |
| No stored online configurations found. Adding default connections.       |                 |                                                                                                    |                                                   |                                               |                                  |
|                                                                          |                 | < Back Next > Cancel Help                                                                                                    | tems in the active view have no properties to dis | play.                                         |                                  |
| 💷 Output 👹 Debugger Console   🖏 Find in Files   🍻 Callstack   🔂 Debugger | Watch   💽 Brea  | kpoints 📴 Cross Reference   🙀 Reference List                                                                                                    |                                                   |                                               |                                  |
| For Help, press F1                                                       |                 |                                                                                                    | COM1/RT=1000 OFFLINE                              |                                               |                                  |

| Automation Studio V 4.0.17.85 SP # 1:8 496866                      |                           |                                                                                                    |                                                                                                    |                                                                                                    |             |    |                                                 |                                             |                                        |
|--------------------------------------------------------------------|---------------------------|----------------------------------------------------------------------------------------------------|----------------------------------------------------------------------------------------------------|----------------------------------------------------------------------------------------------------|-------------|----|-------------------------------------------------|---------------------------------------------|----------------------------------------|
| File Edit View Open Project Source Control Online Tools Window     | Help                      |                                                                                                    |                                                                                                    |                                                                                                    |             |    |                                                 |                                             |                                        |
|                                                                    | <br>_X _ E Q. Ø           | to dina pai                                                                                                    |                                                                                                    | • • • • • • • • • • •                                                                                                    | 合儿会。        |    |                                                 |                                             |                                        |
|                                                                    |                           |                                                                                                    |                                                                                                    | 0 00 00 00 00                                                                                                    |             |    | Ŧ                                               | Toolbox                                     | <b>→</b> # ×                           |
|                                                                    |                           |                                                                                                    |                                                                                                    |                                                                                                    |             |    |                                                 | There are no items in<br>can be inserted in | n the toolbox that<br>the active view. |
|                                                                    | New Project               |                                                                                                    |                                                                                                    |                                                                                                    |             | ×  |                                                 |                                             |                                        |
|                                                                    | Automat<br>In this screen | tion Studio - New Proj<br>select the CPU or system unit you<br>Product Group<br>Controller<br>Controller<br>Model Number<br>4PP065.0351-Y74<br>4PP065.0571-P74F<br>4PP065.0571-P74F<br>4PP065.0571-P74F | Description PP065 TFT C QVG PP065 TFT C QVG PP | A 3.5m T, FT, EPL, ETH, USB<br>A 3.5m T, FT, X2X, ETH, USB<br>A 5.7 T, EPL, ETH, USB<br>A 5.7 T, FT, EPL, ETH, USB<br>A 5.7 T, X2X, ETH, USB<br>A 5.7 T, TX 2X, ETH, USB |             |    |                                                 |                                             |                                        |
| Output                                                             |                           | Activate Simulation                                                                                                    |                                                                                                    | Automation Runtime type:                                                                                                    | AR Embedded | -  |                                                 | 1                                           | <b>→</b> ‡ ×                           |
| No stored online configurations found. Adding default connections. | atch   💽 Breakp           | oints   🐼 Cross Reference   👼                                                                                                    | Reference List                                                                                                    | < Back Finish                                                                                                    | Cancel Help | te | ms in the active view have no properties to dis | olay.                                       |                                        |
| For Help, press F1                                                 |                           |                                                                                                    |                                                                                                    |                                                                                                    |             |    | COM1/RT=1000 OFFLINE                            |                                             |                                        |
|                                                                    |                           |                                                                                                    |                                                                                                    |                                                                                                    |             |    |                                                 |                                             |                                        |

| 🐝 Automation Studio V 4.0.17.85 SP # 1:8 496866                          |                 |                                  |                                                                   |                          |                                                                                                    | x fi                                                                          |
|--------------------------------------------------------------------------|-----------------|----------------------------------|-------------------------------------------------------------------|--------------------------|----------------------------------------------------------------------------------------------------|-------------------------------------------------------------------------------|
| <u>File Edit View Open Project Source Control Online Tools Windo</u>     | v <u>H</u> elp  |                                  |                                                                   |                          |                                                                                                    |                                                                               |
| : 🛅 😋 🗅 💭 🕼 🐁 🖓 📋 ( 🗢 🄶 ) 🗙 🚱 🕞 🐨 具: 🕮 📇 [                               | e 🗶 📮 i 🔍 🤄     | 1010 JOG P0                      | 2 0 0                                                             | ● ●   ↓ ↑   拾 妹   @   @  | <ul> <li>Image: Image: Ima</li></ul> |                                                                               |
|                                                                          |                 |                                  |                                                                   |                          |                                                                                                    | Toolbox 👻 🕈 🗙                                                                 |
|                                                                          |                 |                                  |                                                                   |                          |                                                                                                    |                                                                               |
|                                                                          |                 |                                  |                                                                   |                          |                                                                                                    | There are no items in the toolbox that<br>can be inserted in the active view. |
|                                                                          |                 |                                  |                                                                   |                          |                                                                                                    |                                                                               |
|                                                                          | New Project     |                                  |                                                                   |                          |                                                                                                    |                                                                               |
|                                                                          | Automa          | ation Studio - New P             | Project Wizard                                                    |                          |                                                                                                    |                                                                               |
|                                                                          | In this scree   | en select the CPU or system unit | t you want to use.                                                |                          | <b>***</b>                                                                                                    |                                                                               |
|                                                                          |                 |                                  |                                                                   |                          |                                                                                                    |                                                                               |
|                                                                          | 1 A             | i 🔡 🕶 💽 🌏 🥱 Sea                  | rch                                                               |                          | 2                                                                                                    |                                                                               |
|                                                                          |                 | Product Group                    |                                                                   |                          |                                                                                                    |                                                                               |
|                                                                          |                 |                                  |                                                                   |                          |                                                                                                    |                                                                               |
|                                                                          |                 | Carterlan                        |                                                                   |                          | Ξ                                                                                                    |                                                                               |
|                                                                          |                 | Controller                       |                                                                   |                          |                                                                                                    |                                                                               |
|                                                                          |                 | Controller                       |                                                                   |                          |                                                                                                    |                                                                               |
|                                                                          |                 |                                  |                                                                   |                          |                                                                                                    |                                                                               |
|                                                                          |                 | System X20                       |                                                                   |                          |                                                                                                    |                                                                               |
|                                                                          |                 |                                  |                                                                   |                          | -                                                                                                    |                                                                               |
|                                                                          |                 | Model Number                     | Description                                                       | 4 UT                     | _                                                                                                    |                                                                               |
|                                                                          |                 | X20CP1485<br>X20CP1485-1         | X20 CPU Celeron 400, POWERLINK,<br>X20 CPU Celeron 400, POWERLINK | 1x IF                    |                                                                                                    |                                                                               |
|                                                                          |                 | X20CP1486                        | X20 CPU Celeron 650, POWERLINK,                                   | 1x IF                    |                                                                                                    |                                                                               |
|                                                                          |                 | X20CP1583                        | X20 CPU ATOM 0 3GHz POWERUN                                       |                          |                                                                                                    |                                                                               |
|                                                                          |                 | X20CP 1585                       | X20CPU ATOM, 0.63H2, POWERLIN                                     |                          | • •                                                                                                    |                                                                               |
|                                                                          |                 | •                                |                                                                   |                          |                                                                                                    |                                                                               |
|                                                                          |                 | Activate Simulation              | Automation R                                                      | untime type: AR Embedded | <b>→</b>                                                                                                    | ▼ ‡ ×                                                                         |
| No stored online configurations found. Adding default connections.       |                 |                                  |                                                                   |                          |                                                                                                    |                                                                               |
|                                                                          |                 |                                  |                                                                   |                          |                                                                                                    | e                                                                             |
|                                                                          |                 |                                  | < Back                                                            | Finish Cancel He         | p tems in the active view have no proper                                                                                                    | ties to display.                                                              |
|                                                                          |                 |                                  |                                                                   |                          |                                                                                                    |                                                                               |
|                                                                          |                 |                                  |                                                                   |                          |                                                                                                    |                                                                               |
|                                                                          |                 |                                  |                                                                   |                          |                                                                                                    |                                                                               |
|                                                                          |                 |                                  |                                                                   |                          |                                                                                                    |                                                                               |
|                                                                          |                 |                                  |                                                                   |                          |                                                                                                    |                                                                               |
| 🔟 Output 👹 Debugger Console   😞 Find in Files   却 Callstack   🔂 Debugger | Watch 🛛 😨 Break | points 📴 Cross Reference         | Reference List                                                    |                          |                                                                                                    |                                                                               |
| For Help, press F1                                                       |                 |                                  |                                                                   |                          | COM1/RT=1000 OFFLINE                                                                                                    |                                                                               |
|                                                                          |                 |                                  |                                                                   |                          |                                                                                                    |                                                                               |

| <pre>bit is we went due not access the part due of the second terms of the second terms of terms of terms of te</pre> | 🐮 C:\Users\Alberto Cologni\Desktop\Test\Te                                                              | est.apj/ConfigurazioneTest - Automation Studio V 4.0.17.85 SP # 1:8 496866                      |                                          |                                                                                                    |                                  |  |
|----------------------------------------------------------------------------------------------------|----------------------------------------------------------------------------------------------------|-------------------------------------------------------------------------------------------------|------------------------------------------|----------------------------------------------------------------------------------------------------|----------------------------------|--|
| In this window we can set the hardware configuration of the PLC, by a simple drag and drop of each module.         Image: the the the the the the the the the the                                                                                                    | <u>F</u> ile <u>E</u> dit <u>V</u> iew <u>I</u> nsert <u>O</u> pen <u>P</u> roject                      | Source Control Online Tools Window Help                                                         |                                          |                                                                                                    |                                  |  |
| Experimental Section       Experimental Section       Experimenta Section                                                                                                    | 🛅 😋 😂 🛃 🖓 I 🎭 🗇 🛅 i 🖘 🎓 I                                                                               | Х 🗞 및 말 🖉 🛗 🛱 🖇 🐐 🕅 🖓 🖪 이 더 한 전 🛯                                                               | = ◆  ↓ ↑  ☆ ⇒  ゐ   歩 あ ∞ •               | <ul> <li>Image: Image: Ima</li></ul> |                                  |  |
| In this window we can set the hardware configuration of the PLC, by a simple drag and drop of each module.   Image: marked Spect.   Image: marked Spect.   The purce we we we we we needed we are set we we have repreted to determine the set we we have repreted to determine the set we we have repreted to determine the set we we have repreted to determine the set we we have repreted to determine the set we were the set we were the set we were the set we were the set we were the set we were the set we were the set we were the set we were the set we were the set were the set                                                                          |                                                                                                    | Hardware.hwl [System Designer] ×                                                                |                                          |                                                                                                    | ▼ Toolbox - Hardware Catal マ 🖡 🗙 |  |
| Out of the PLC, by a simple drag and drop of each module.         Image: The second of the PLC, by a simple drag and drop of each module.                                                                                                    | 📑 🗉 📰 TA 😵 🔗 🕾 🔍 🖏 🖏                                                                                    | R A R A A A A A A A A A A A A A A A A A                                                         |                                          |                                                                                                    | i 💰 i 🖬 🕶 💰 📡 🔔                  |  |
| In this window we can set the hardware configuration of the PLC, by a simple drag and drop of each module.                                                                                                    | Object Name Description                                                                                 |                                                                                                 |                                          |                                                                                                    | Product Group                    |  |
| Image: Contigur       Image: Contigur       Image: Contignr       Image: Contignr       Image: C                                                                                                    | Global typ<br>Global typ<br>Global var<br>Global var<br>Global variable<br>Ubraries<br>Global libraries | In this window we can set th the PLC, by a simple drag a                                        | e hardware configu<br>and drop of each m | e hardware configuration of<br>and drop of each module.                                                                                                    |                                  |  |
| Image: Configur   Property Window   Image: Configur   Praing files for SmartEdt Support Paraing files for SmartEdt Support Paraing files for SmartEdt Support Paraing files for SmartEdt Support Paraing files for SmartEdt Support Paraing files for SmartEdt Support Paraing files for SmartEdt Support Paraing files for SmartEdt Support Paraing files for SmartEdt Support Paraing files for SmartEdt Support Paraing files for SmartEdt Support Paraing files for SmartEdt Support Paraing files for SmartEdt Support Paraing files for SmartEdt Support Control of State State St                                                                                                    | 4                                                                                                    |                                                                                                 |                                          | <u></u>                                                                                                    | 4PP320.1043-31 F                 |  |
| Output Vindow V X X Parsing files for SmatEdit Support Parsing files for SmatEdit Support Parsing files for SmatEdit Support The active view or the selected items in the active view have no properties to display. The active view or the selected items in the active view have no properties to display.                                                                                                    | Logical Vi 🛷 Configur 🗬 Physical V                                                                      | · · · · · · · · · · · · · · · · · · ·                                                           |                                          | 4                                                                                                    |                                  |  |
| Parsing files for SmartEdt Support Parsing files for SmartEdt Support Parsing files for SmartEdt Support The active view or the selected items in the active view have no properties to display.                                                                                                    |                                                                                                    |                                                                                                 | Droparty Mindow                          |                                                                                                    | - I V                            |  |
| COM1/RT=1000 OFFIINE In:0 Cold                                                                                                    | Parsing files for SmartEdit Support<br>Parsing finished                                                 | n Files   🙀 Callstack   🔂 Debugger Watch   😨 Breakpoints   📴 Cross Reference   🙀 Reference List | The active view or the s                 | selected items in the active view have no properties to o                                                                                                    | fisplay.                         |  |
|                                                                                                    |                                                                                                    |                                                                                                 |                                          | COM1/RT=1000 OFFLINE                                                                                                    | Ln:0, Col:0                      |  |

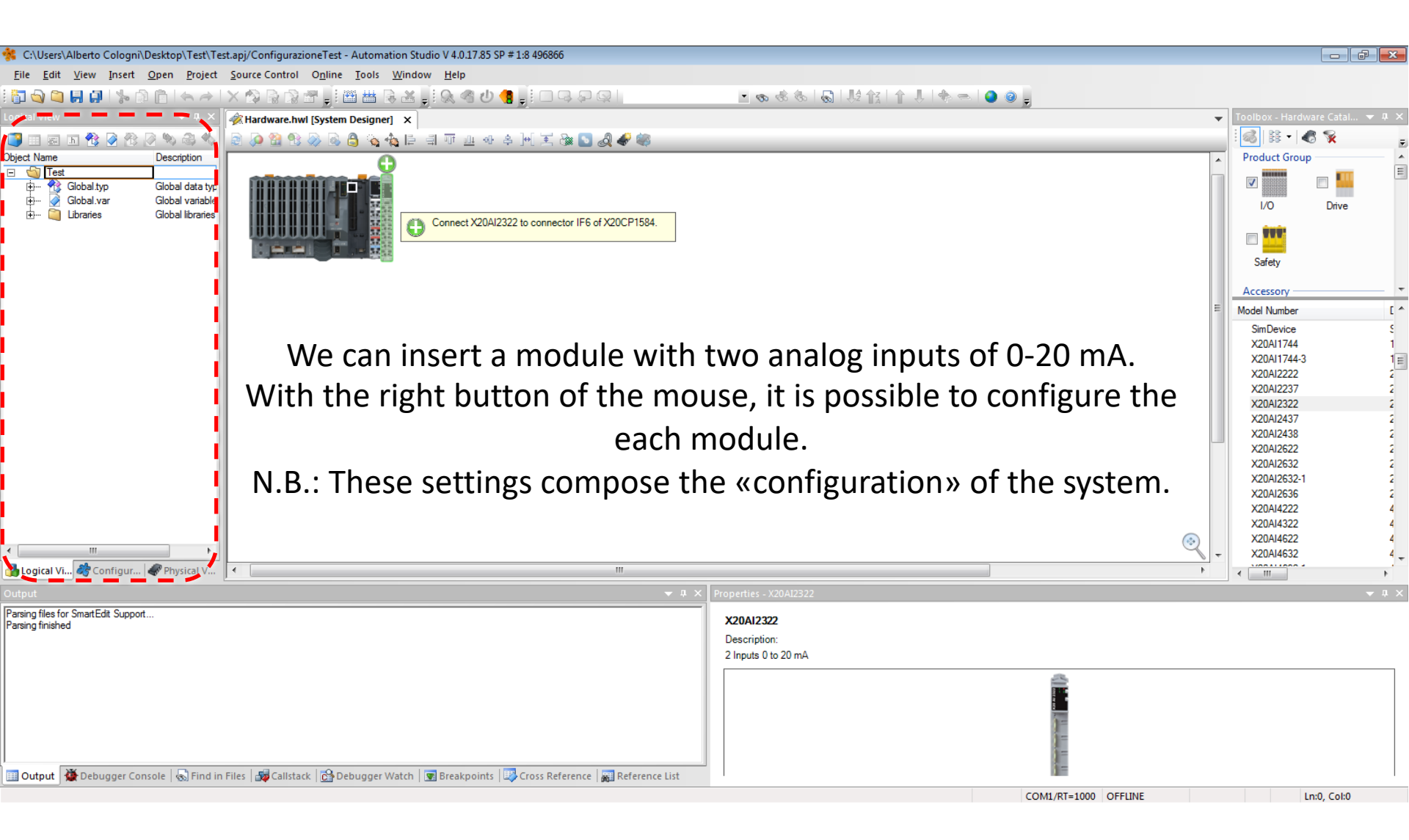

| 🎋 C:\Users\Alberto Cologni\Desktop\Test\Test.apj/Co                               | onfigurazioneTest - Automation Studio V 4.0.17.85 SP # 1:8 496866                 |                                                |                                         |                              | ×              |
|-----------------------------------------------------------------------------------|-----------------------------------------------------------------------------------|------------------------------------------------|-----------------------------------------|------------------------------|----------------|
| <u>File E</u> dit <u>V</u> iew Insert <u>O</u> pen <u>P</u> roject <u>S</u> ource | e Control O <u>n</u> line <u>T</u> ools <u>W</u> indow <u>H</u> elp               |                                                |                                         |                              |                |
| 🖥 💊 🝋 🛃 🕼 🐆 🖻 🛅 ( 🖘 🔶 ) X 🕸                                                       | ) 및 값 좀 📲 🗟 표 🚽 및 속 선 🧌 🚽 🗆 및 모 및                                                 | - 💿 🌑 🗢 🚸   🚛 抗 🕼 🕼 🕼 🔊 💿 -                    |                                         |                              |                |
| Logical View 👻 🕂 🎻 Har                                                            | rdware.hwl [System Designer] ×                                                    |                                                |                                         | Toolbox - Hardware Catal 🔻   | ůΧ             |
| 📑 🗉 📾 🖪 😵 🔗 🕾 🔍 🖏 🕷 🗋 👰                                                           | ) 😢 😢 🐼 🕲 🍐 💊 🐁 📄 🗊 😐 💀 🌢 🕪 😒 🖉 🛷 🔍                                               |                                                |                                         | i 💰   iii 🕶   🖑 📡            | Ŧ              |
| Object Name Description                                                           |                                                                                   |                                                | *                                       | SSI Others                   | *              |
| Open     Open     Open                                                            |                                                                                   |                                                |                                         | Network Type                 | -              |
| Add Object                                                                        |                                                                                   |                                                |                                         |                              |                |
| Cut                                                                               |                                                                                   |                                                |                                         |                              | E              |
| Сору                                                                              |                                                                                   |                                                |                                         |                              | -              |
| Paste                                                                             |                                                                                   |                                                | =                                       | Madal Number                 |                |
| Delete                                                                            |                                                                                   |                                                |                                         | 4XP0000 00-K20               | - e            |
| Rename                                                                            |                                                                                   |                                                |                                         | 4XP0000.00-K21               | C              |
| Move Up                                                                           |                                                                                   |                                                |                                         | 4XP0000.00-K40               | [              |
| Move Down                                                                         |                                                                                   |                                                |                                         | 4XP0000.00-K76               | E              |
| Columns •                                                                         |                                                                                   |                                                |                                         | 5PP5IO.GMAC-00               | F              |
| Expand/Collapse 🕨                                                                 |                                                                                   |                                                |                                         | 5PP5IO.GNAC-00               | F              |
| Properties                                                                        |                                                                                   |                                                |                                         | 7XV108.50-11<br>7XV108.50-12 | 6              |
|                                                                                   |                                                                                   |                                                |                                         | 7XV108.50-51                 | 8              |
|                                                                                   |                                                                                   |                                                |                                         | 7XV108.50-62                 | 8              |
|                                                                                   |                                                                                   |                                                |                                         | 7XV116.50-01<br>7XV116.50-11 | 1              |
|                                                                                   |                                                                                   |                                                |                                         | 7XV116.50-12                 | 1              |
|                                                                                   |                                                                                   |                                                | <u></u>                                 | 7XV116.50-51                 | 1              |
| - Logical Vi Configur Physical V                                                  | "                                                                                 |                                                |                                         | /XV116.50-62                 |                |
|                                                                                   | - n ×                                                                             | Brenaty Window                                 |                                         | -                            | - 1<br>- 1 - 1 |
| Pareing files for SmartEdit Support                                               | ***                                                                               | Property window                                |                                         |                              | 4 ^            |
| Parsing finished                                                                  |                                                                                   |                                                |                                         |                              |                |
|                                                                                   |                                                                                   | The active view or the selected items in the a | ctive view have no properties to displa | ay.                          |                |
|                                                                                   |                                                                                   |                                                |                                         |                              |                |
|                                                                                   |                                                                                   |                                                |                                         |                              |                |
|                                                                                   |                                                                                   |                                                |                                         |                              |                |
|                                                                                   |                                                                                   |                                                |                                         |                              |                |
|                                                                                   |                                                                                   |                                                |                                         |                              |                |
| 🔟 Output 🍯 Debugger Console   ᠲ Find in Files   🛔                                 | 😼 Callstack 🛛 🔂 Debugger Watch 🛛 🛒 Breakpoints 💷 Cross Reference 🖉 Reference List |                                                |                                         |                              |                |
|                                                                                   |                                                                                   | COM1/RT                                        | =1000 OFFLINE                           | Ln:0, Col:0                  |                |

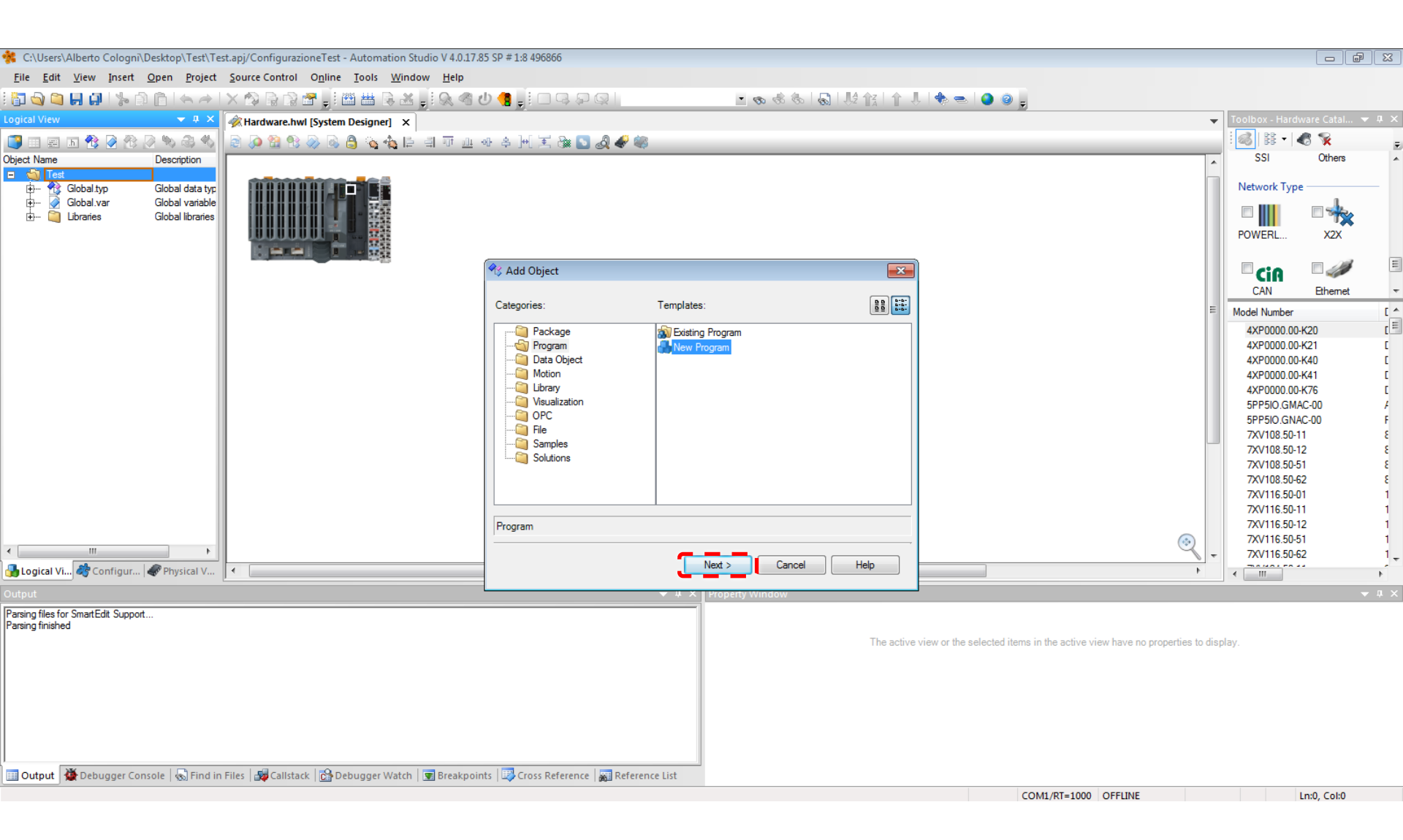

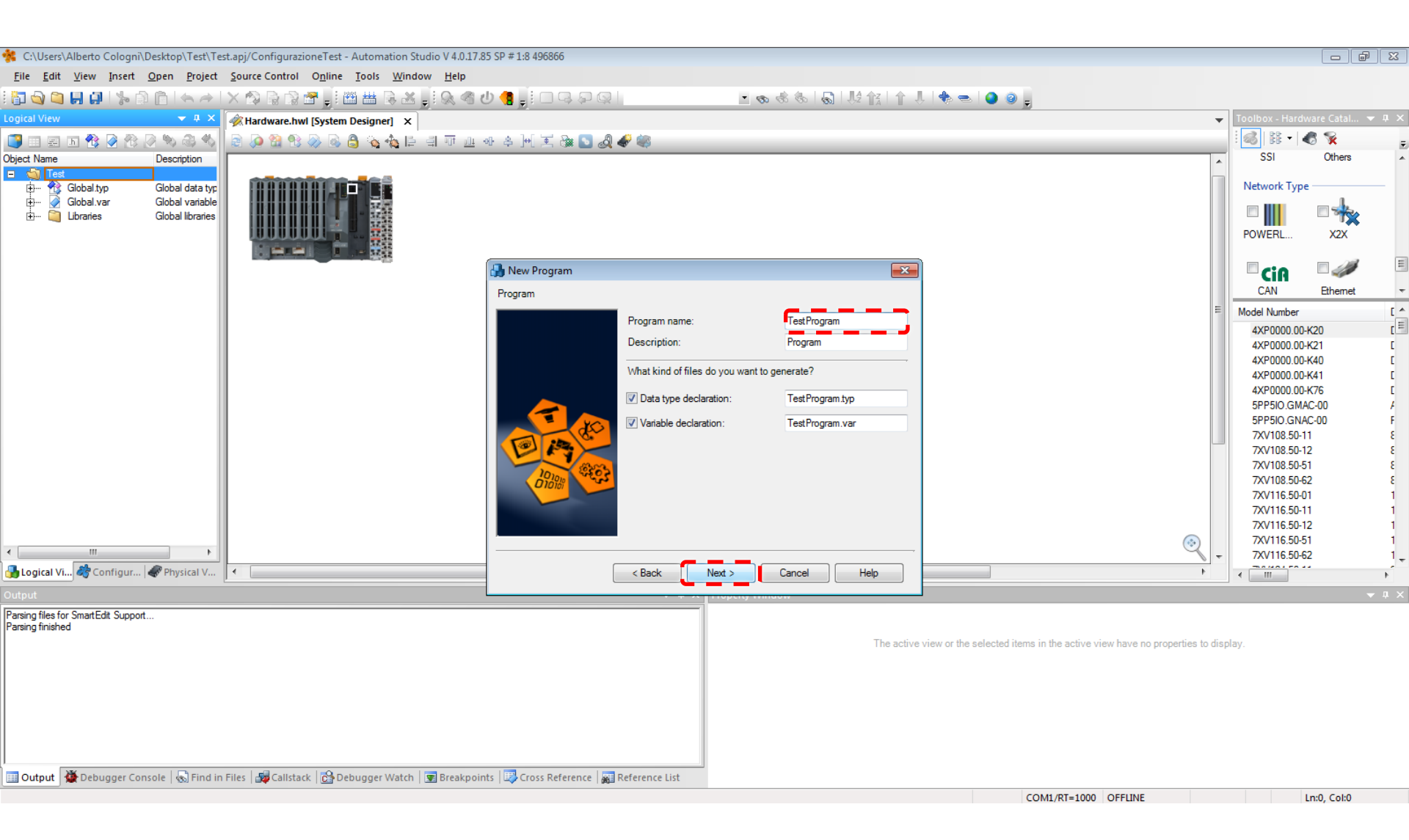

| 🎋 C:\Users\Alberto Cologni\Desktop\Test\Te                                         | est.apj/ConfigurazioneTest - Automation Studio V 4.0.17.                         | 35 SP # 1:8 496866                 |                                         |                                                   |                                                          |                    |                              | 8      |
|------------------------------------------------------------------------------------|----------------------------------------------------------------------------------|------------------------------------|-----------------------------------------|---------------------------------------------------|----------------------------------------------------------|--------------------|------------------------------|--------|
| <u>F</u> ile <u>E</u> dit <u>V</u> iew <u>I</u> nsert <u>O</u> pen <u>P</u> roject | <u>S</u> ource Control O <u>n</u> line <u>T</u> ools <u>W</u> indow <u>H</u> elp |                                    |                                         |                                                   |                                                          |                    |                              |        |
| 🖥 🔄 🍋 📙 💭 l 🏷 🖗 🛅 🧄 🥕                                                              | X 🕸 🗟 🖀 🚚 🛗 🛗 🗟 🚚 🔍 🍕 !                                                          | ሳ 🚦 🚦 🗆 ዓ 🖓 😡 📗                    | • 6                                     | ● ● ● ● ● ● ● ● ● ● ● ● ● ● ● ● ● ● ●             | ,   🐟 📼   🥥 😨 📮                                          |                    |                              |        |
| Logical View 🔻 🔻 🗙                                                                 |                                                                                  |                                    |                                         |                                                   |                                                          | -                  | Toolbox - Hardware Catal     | - ¤ ×  |
| 📑 🗉 📾 🖪 😵 🖗 🕅 🔍 🍣 🍕                                                                | 📄 🔉 🔮 🗞 🔊 🗟 🎒 💊 🔩 📄 🗐 💷                                                          | क 🛓 🖂 🔀 🎭 💽 🔊 🐳                    | 8                                       |                                                   |                                                          |                    | : 💰   🗄 🕶   🖑 😵              | Ŧ      |
| Object Name Description                                                            |                                                                                  |                                    |                                         |                                                   |                                                          | •                  | SSI Others                   | *      |
| E 🙀 Test                                                                           |                                                                                  |                                    |                                         |                                                   |                                                          |                    | Network Type                 |        |
| Global.var Global variable                                                         |                                                                                  |                                    |                                         |                                                   |                                                          |                    |                              |        |
| 🗄 ··· 📔 Libraries Global libraries                                                 |                                                                                  |                                    |                                         |                                                   |                                                          |                    | - III - 7X                   |        |
|                                                                                    |                                                                                  |                                    |                                         |                                                   |                                                          |                    | POWERL X2X                   |        |
|                                                                                    |                                                                                  | 🛃 New Program                      |                                         | ×                                                 |                                                          |                    | CiA 🤍                        | =      |
|                                                                                    |                                                                                  | Program                            |                                         |                                                   |                                                          |                    | CAN Ethemet                  | -      |
|                                                                                    |                                                                                  |                                    |                                         | <b>T</b> 10                                       |                                                          | =                  | Model Number                 | [ ^    |
|                                                                                    |                                                                                  | Prog                               | gram name:                              |                                                   |                                                          |                    | 4XP0000.00-K20               | C E    |
|                                                                                    |                                                                                  | Des                                | cription:                               | Program                                           |                                                          |                    | 4XP0000.00-K21               | C r    |
|                                                                                    |                                                                                  | Wha                                | at kind of files do you want to         | generate?                                         |                                                          |                    | 4XP0000.00-K41               | Ē      |
|                                                                                    |                                                                                  | V Ir                               | nit program:                            | TestProgramInit.Id                                |                                                          |                    | 4XP0000.00-K76               | C      |
|                                                                                    |                                                                                  |                                    | Language:                               | Ladder Diagram 🔷                                  |                                                          |                    | 5PP5IO.GMAC-00               | A<br>F |
|                                                                                    |                                                                                  |                                    | Volic program:                          | ANSI C ANSI C++                                   |                                                          |                    | 7XV108.50-11                 | ε      |
|                                                                                    |                                                                                  |                                    | anguage:                                | B&R Automation Basic<br>Continuous Function Chart |                                                          |                    | 7XV108.50-12                 | 8      |
|                                                                                    |                                                                                  | 101010 20203                       |                                         | Function Block Diagram                            |                                                          |                    | 7XV108.50-51<br>7XV108.50-62 | ٤<br>٤ |
|                                                                                    |                                                                                  |                                    | xit program:                            | Ladder Diagram                                    |                                                          |                    | 7XV116.50-01                 | 1      |
|                                                                                    |                                                                                  | L                                  | Language:                               | Structured Text                                   |                                                          |                    | 7XV116.50-11                 | 1      |
|                                                                                    |                                                                                  |                                    | Merge init, cyclic and exit pro         | gram into one file                                |                                                          |                    | 7XV116.50-12<br>7XV116.50-51 | 1      |
| 4 III >>                                                                           |                                                                                  |                                    |                                         | ,                                                 |                                                          | - X                | 7XV116.50-62                 | 1      |
| 🛃 Logical Vi 🦂 Configur 🗬 Physical V                                               | •                                                                                | < B                                | Back Next >                             | Cancel Help                                       |                                                          | •                  | <                            | ۱.     |
| Output                                                                             |                                                                                  | 1                                  | · · · [ [ [ [ [ [ [ [ [ [ [ [ [ [ [ [ [ |                                                   | ]                                                        |                    |                              | - 4 ×  |
| Parsing files for SmartEdit Support                                                |                                                                                  |                                    |                                         |                                                   |                                                          |                    |                              |        |
|                                                                                    |                                                                                  |                                    |                                         | The active                                        | view or the selected items in the active view have no pr | operties to displa | ay.                          |        |
|                                                                                    |                                                                                  |                                    |                                         |                                                   |                                                          |                    |                              |        |
|                                                                                    |                                                                                  |                                    |                                         |                                                   |                                                          |                    |                              |        |
|                                                                                    |                                                                                  |                                    |                                         |                                                   |                                                          |                    |                              |        |
|                                                                                    |                                                                                  |                                    |                                         |                                                   |                                                          |                    |                              |        |
|                                                                                    |                                                                                  |                                    |                                         |                                                   |                                                          |                    |                              |        |
|                                                                                    |                                                                                  |                                    |                                         |                                                   |                                                          |                    |                              |        |
| 🛄 Output   🌺 Debugger Console   🗞 Find in                                          | n Files   🔯 Callstack   🚰 Debugger Watch   😨 Breakpoi                            | nts   📣 Cross Reference   📰 Refere | ence List                               |                                                   |                                                          |                    |                              |        |
|                                                                                    |                                                                                  |                                    |                                         |                                                   | COM1/RT=1000 OFFLINE                                     |                    | In:0 Col:0                   |        |

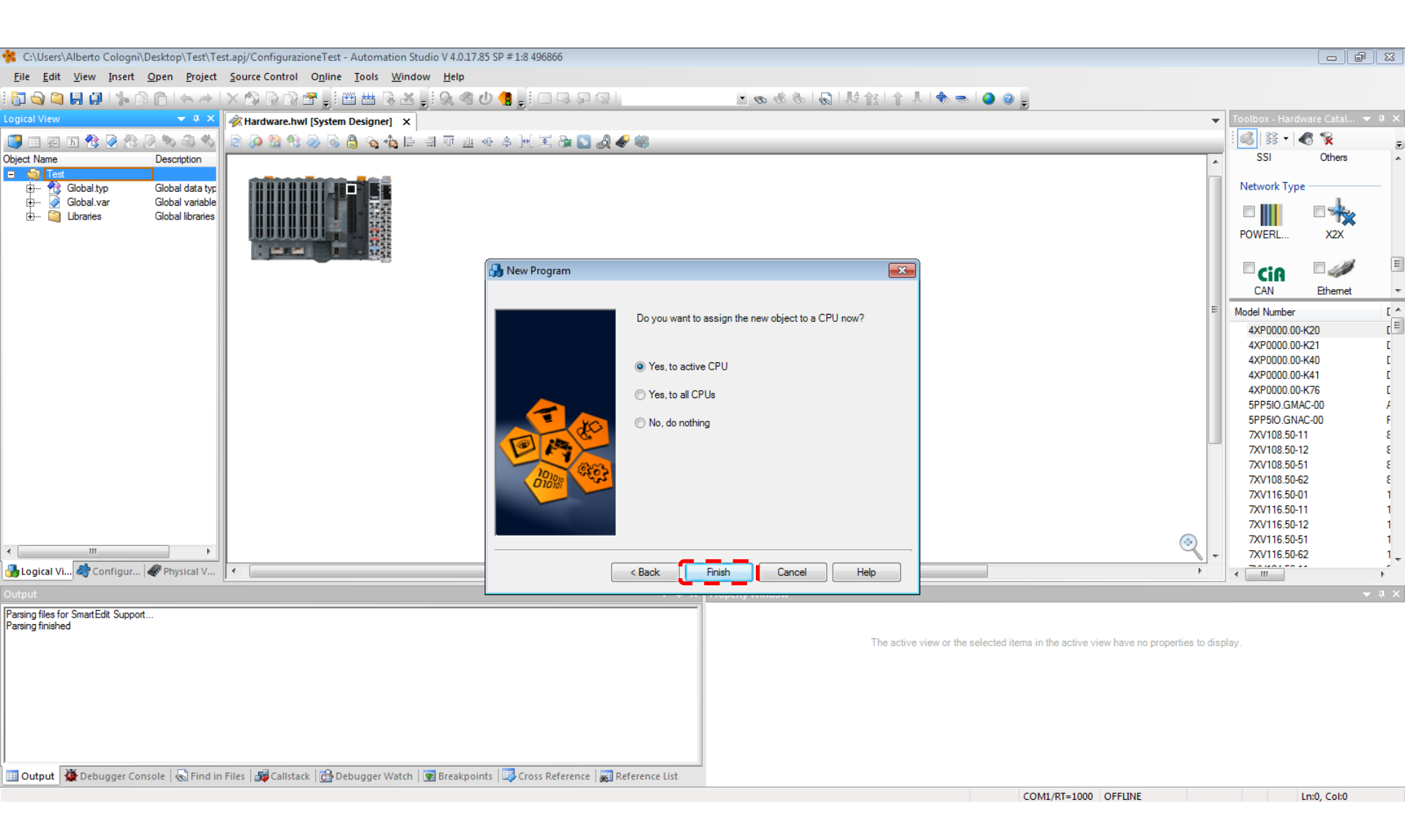

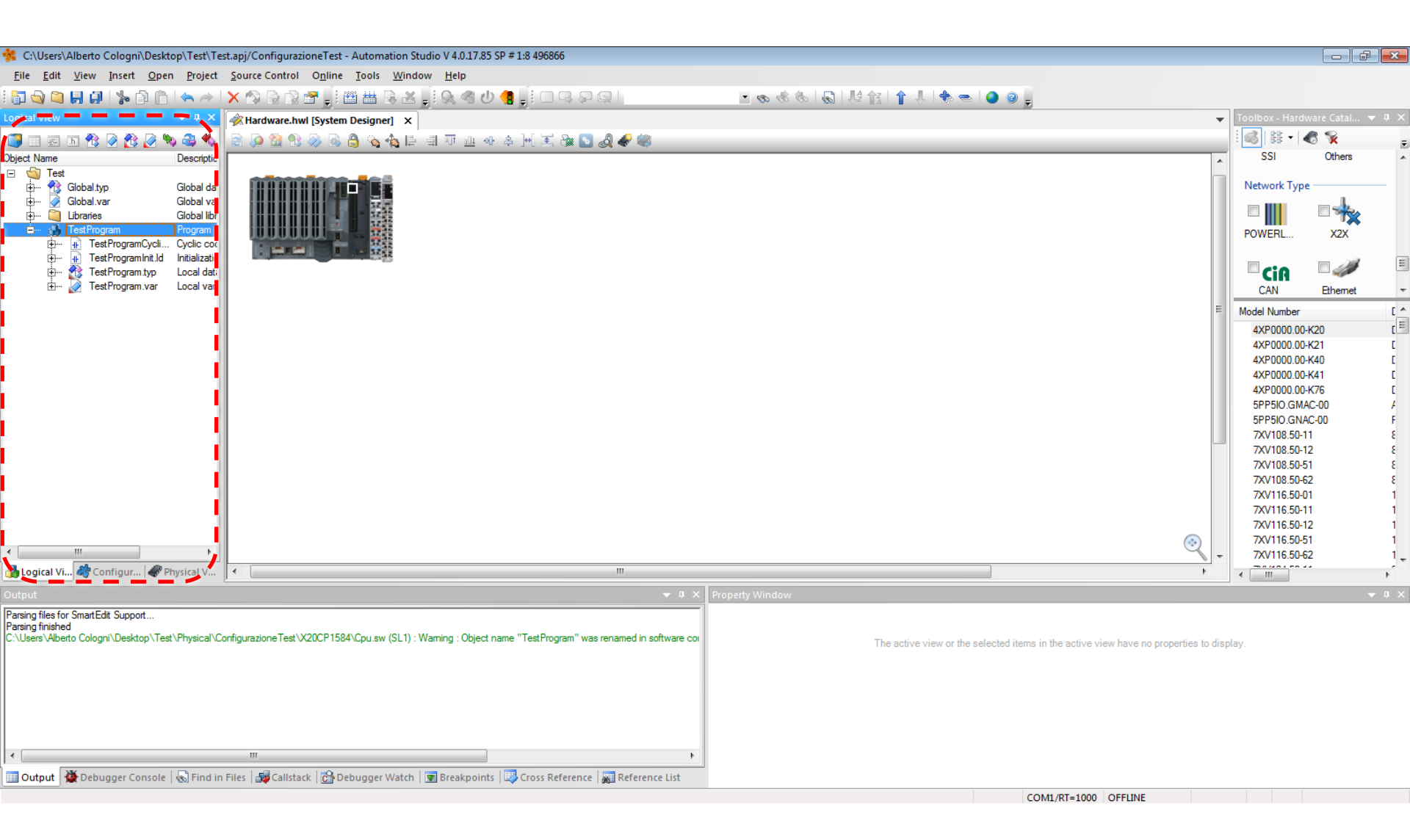

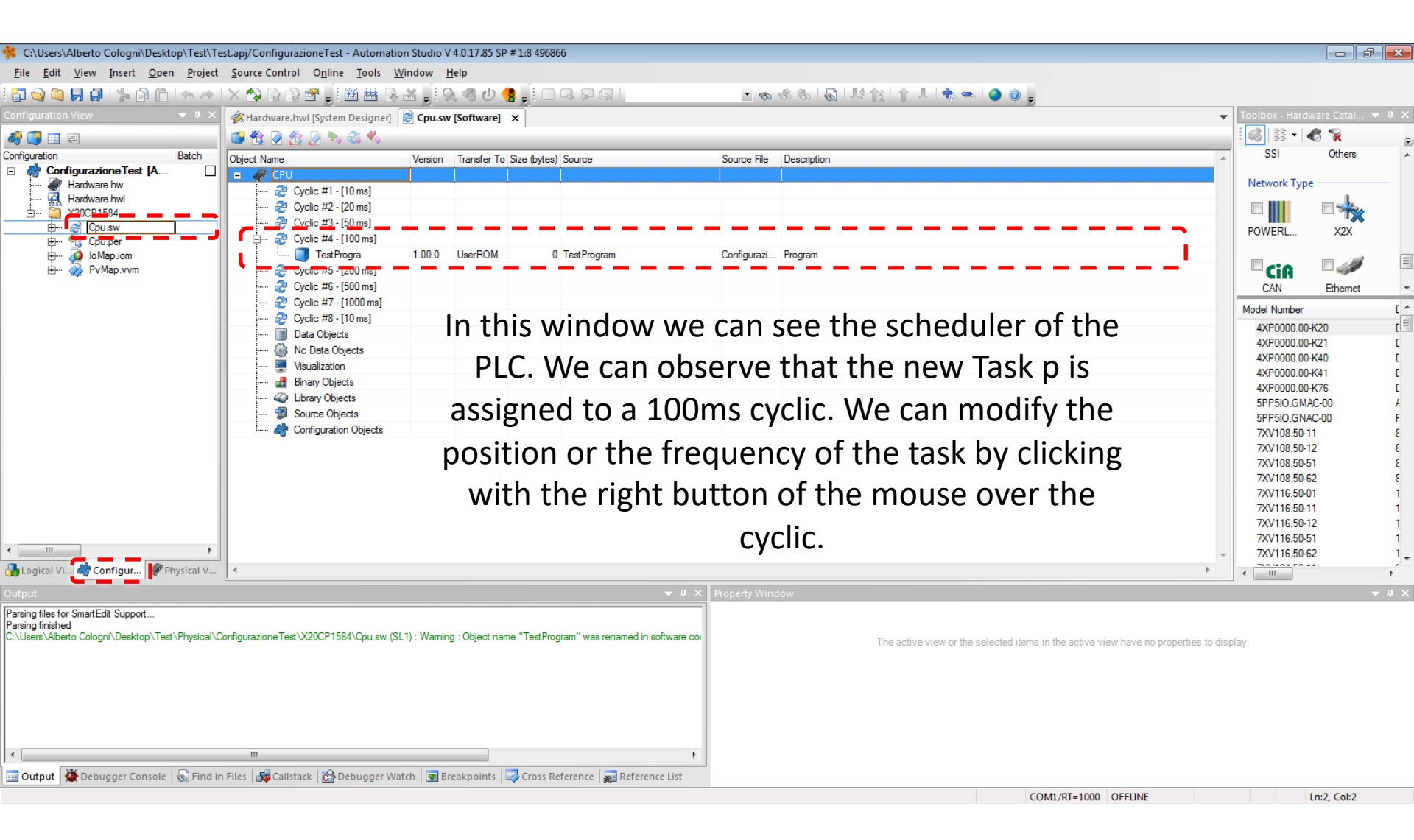

#### Ladder exercises

- Develop a <u>Ladder</u> software that allows the control of an industrial oven with the following operating mode.
- When the operator press the start button (START=1), the PLC starts the warming cycle of the material (OP=1) for 30 seconds. After that interval, the OP command must be reset by the PLC (OP=0). The completion of the process have to be signaled by the powering on of a green light (GREEN=1) for 10 seconds.
- After this interval, the green light must be powered off (GREEN=0).

The only <u>input</u> of the system is:

• START: Button that starts the oven

The <u>outputs</u> are:

- OP: Oven enabling
- GREEN: Led that indicates the end of the oven functioning.

Develop a <u>Ladder</u> software that allows the control of an hydraulic carlifter for the tyres change with the following operating mode:

- The car arrives in proximity of the lifter and it is detected by a photocell.
- The piston starts the lifting of the car in slow forward mode (suppose that the piston starts from the FIP point) until the reaching of the RMP point.
- The piston lift the car until the reaching of the FAP point, in rapid forward mode.
- The piston stays in its position until the tyres change has finished (for our simulation purposes, we can suppose that FC=0 instantly when the piston reach the FAP point)
- The piston put down the car until the reaching of the FIP point with the VI command.

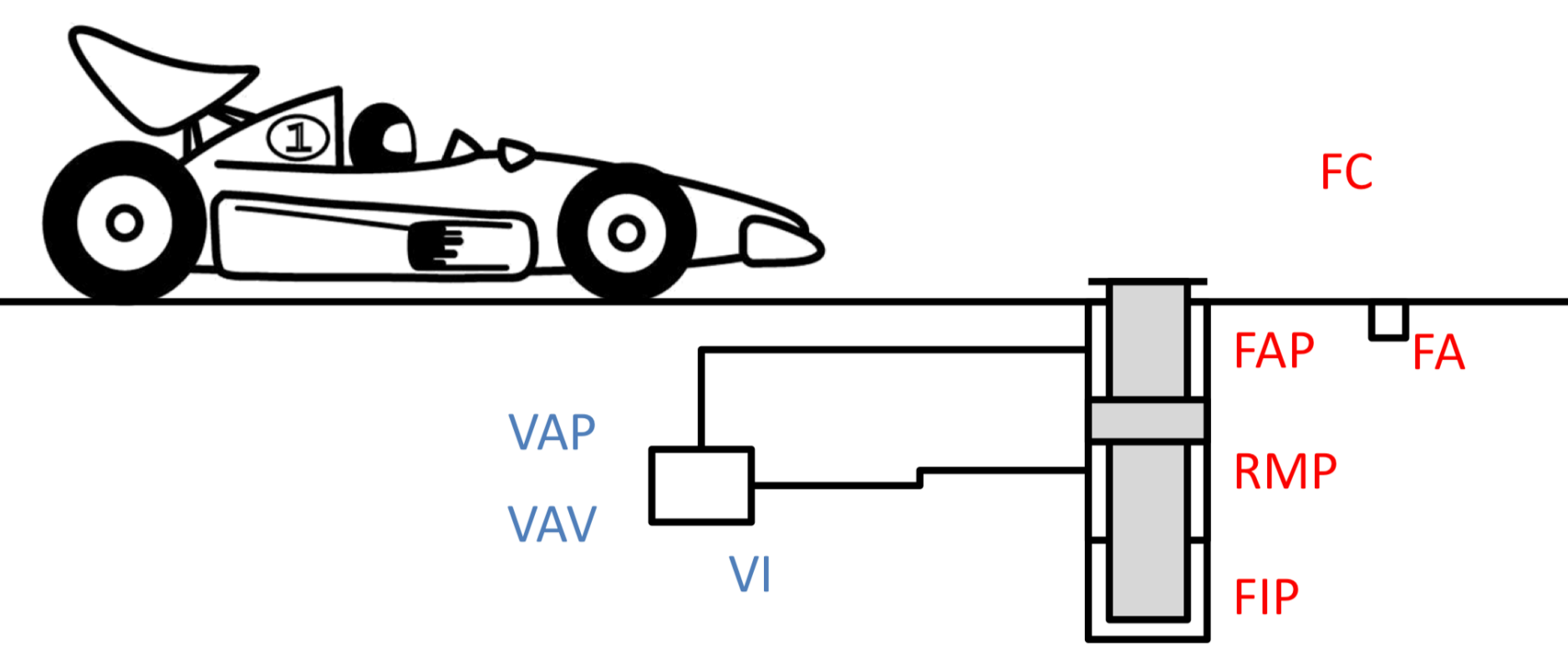

#### **OUTPUTS**:

- VAP: Command to send the piston forward in slow mode(0 deactivated 1 activated)
- VAV: Command to send the piston forward in rapid mode(0 deactivated 1 activated)
- VI: Command to send the piston backwards (0 deactivated 1 activated)

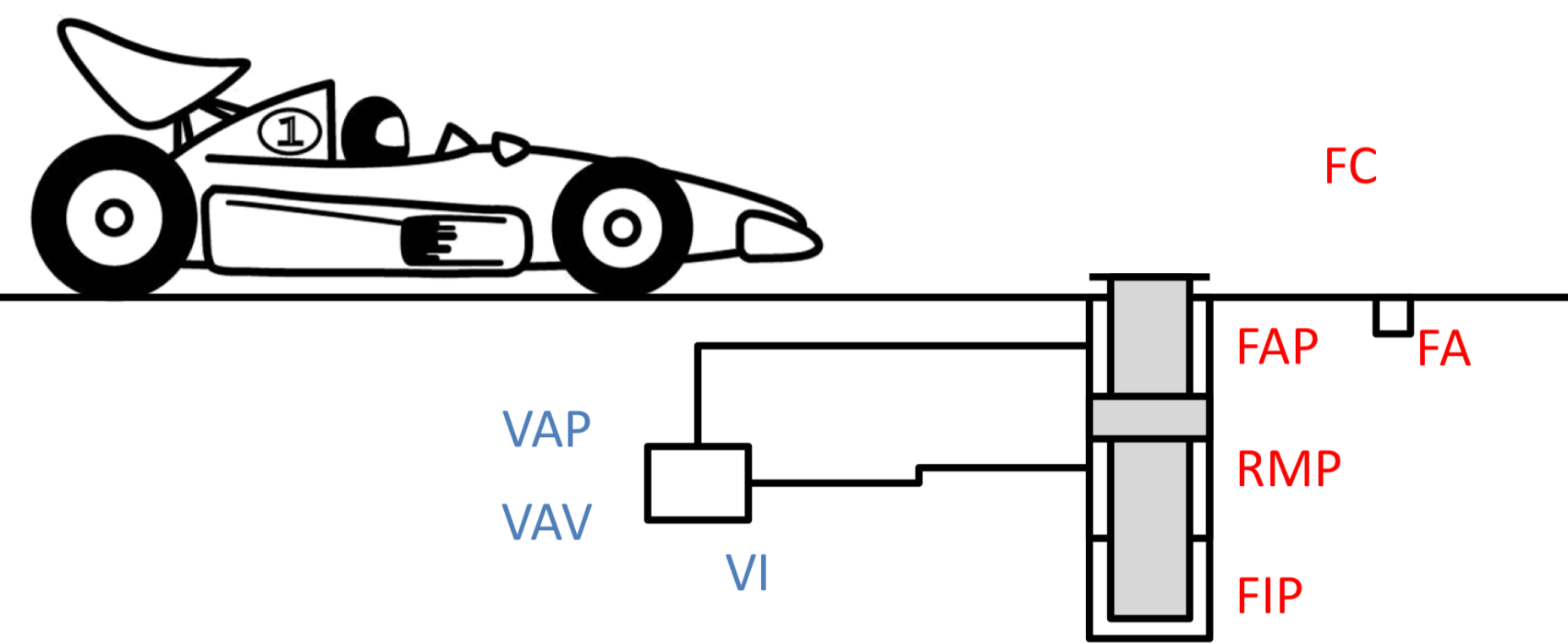

#### **INPUTS**:

- FC: End of the tyres change (0 change occurring- 1 change not occurring)
- FAP: Forward limit of the piston (0 not active 1 active)
- FA: Car photocell (0 car not present 1 car present)
- RMP: Reaching of the half turn of the piston (0 piston extended for less than half turn 1 piston extended for more than half turn)
- FIP: Backward limit of the piston (0 not active 1 active)

Notes:

- FA=0 only after the complete moving of the car away from the lifter, that can happen also many cycles after the lowering of the piston to the FIP point.
- We have to create a program that assure the lowering of the piston in any time if FA=0 (independently on the condition in which the piston is).

- Develop a <u>Ladder</u> software that allows the control of an industrial drill with the following operating mode.
- When the operator press the START button (START=1), the PLC must turn on the drill's motor (MOTOR=1), but only if the security protection is activated (PROTECTION=1).
- Otherwise, the PLC have to signal to the operator with an alarm (ALARM=1) that the protection has to be activated.
- When the operator activate the protection, the PLC must turn off the alarm (ALARM=0) and the operator can press again the START button (START=1) to make the motor turn on (MOTOR=1).
- To stop the drill, the operator can press the STOP button (STOP=1). If the operator doesn't press the stop button, the drill stops itself automatically after 10 seconds.

The <u>inputs</u> of the system are:

- START: Button that starts the drill's motor (0 button not pressed 1 button pressed)
- STOP: Button that stops the drill's motor (0 button not pressed – 1 button pressed)
- PROTECTION: Sensor on the security protection (0 deactivated – 1 activated)
- The <u>outputs</u> are:
- MOTOR: Command that enable the drill's motor (0 deactivated – 1 activated)
- ALARM: Alarm that signal the need of activation of the security protection (0 deactivated – 1 activated)

#### SFC exercises

- Develop a <u>SFC</u> software that allows the control of an industrial oven with the following operating mode.
- When the operator press the start button (START=1), the PLC starts the warming cycle of the material (OP=1) for 30 seconds. After that interval, the OP command must be reset by the PLC (OP=0). The completion of the process have to be signaled by the powering on of a green light (GREEN=1) for 10 seconds.
- After this interval, the green light must be powered off (GREEN=0).

The only <u>input</u> of the system is:

• START: Button that starts the oven

The <u>outputs</u> are:

- OP: Oven enabling
- GREEN: Led that indicates the end of the oven functioning.

Develop a <u>SFC</u> software that allows the control of an hydraulic car-lifter for the tyres change with the following operating mode:

- The car arrives in proximity of the lifter and it is detected by a photocell.
- The piston starts the lifting of the car in slow forward mode (suppose that the piston starts from the FIP point) until the reaching of the RMP point.
- The piston lift the car until the reaching of the FAP point, in rapid forward mode.
- The piston stays in its position until the tyres change has finished (for our simulation purposes, we can suppose that FC=0 instantly when the piston reach the FAP point)
- The piston put down the car until the reaching of the FIP point with the VI command.

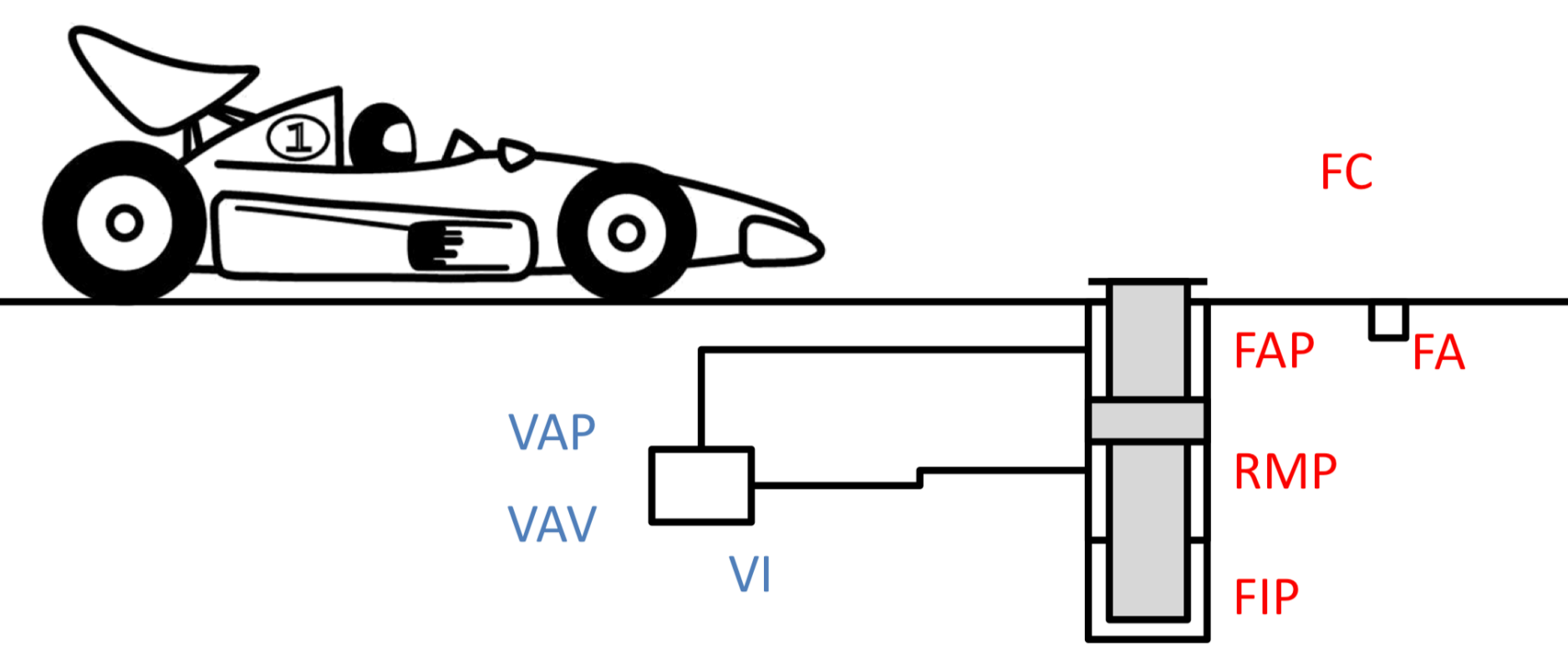

#### **OUTPUTS**:

- VAP: Command to send the piston forward in slow mode(0 deactivated 1 activated)
- VAV: Command to send the piston forward in rapid mode(0 deactivated 1 activated)
- VI: Command to send the piston backwards (0 deactivated 1 activated)

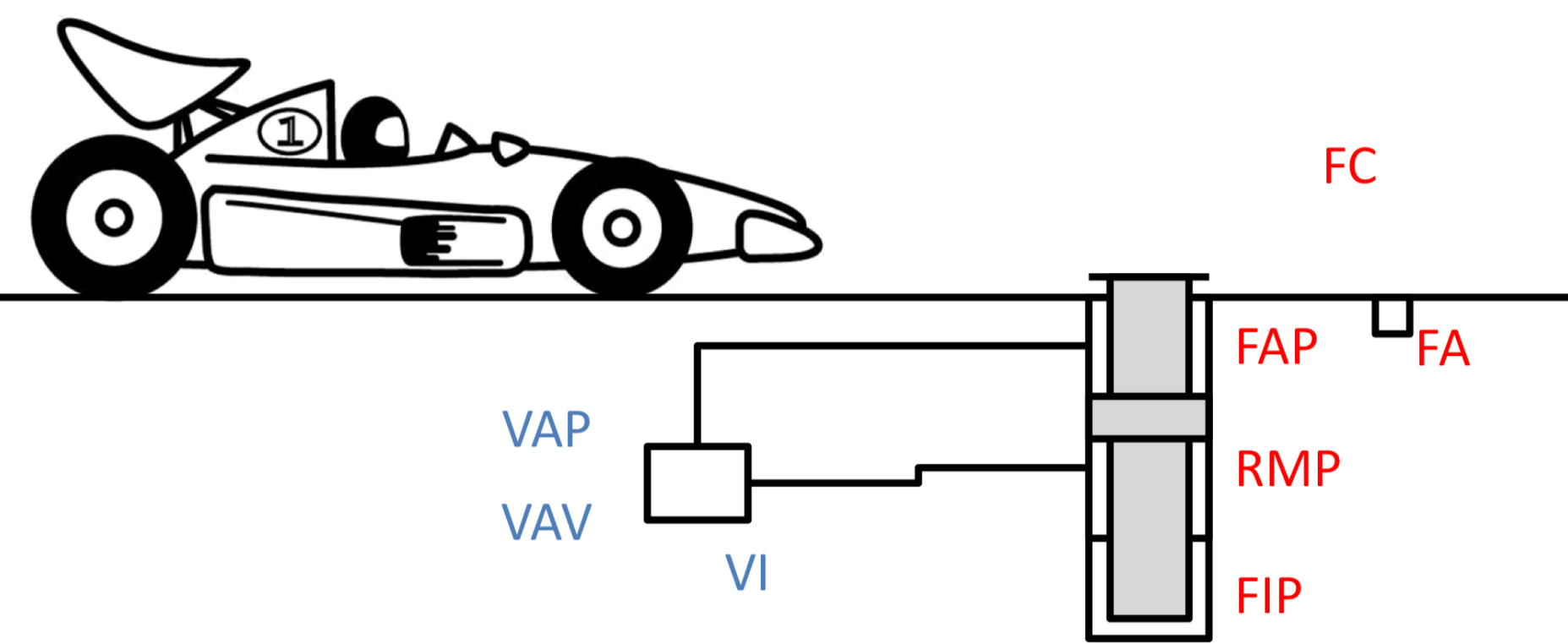

#### **INPUTS**:

- FC: End of the tyres change (0 change occurring- 1 change not occurring)
- FAP: Forward limit of the piston (0 not active 1 active)
- FA: Car photocell (0 car not present 1 car present)
- RMP: Reaching of the half turn of the piston (0 piston extended for less than half turn 1 piston extended for more than half turn)
- FIP: Backward limit of the piston (0 not active 1 active)

Notes:

- FA=0 only after the complete moving of the car away from the lifter, that can happen also many cycles after the lowering of the piston to the FIP point.
- We have to create a program that assure the lowering of the piston in any time if FA=0 (independently on the condition in which the piston is).

- Develop a <u>SFC</u> software that allows the control of an industrial drill with the following operating mode.
- When the operator press the START button (START=1), the PLC must turn on the drill's motor (MOTOR=1), but only if the security protection is activated (PROTECTION=1).
- Otherwise, the PLC have to signal to the operator with an alarm (ALARM=1) that the protection has to be activated.
- When the operator activate the protection, the PLC must turn off the alarm (ALARM=0) and the operator can press again the START button (START=1) to make the motor turn on (MOTOR=1).
- To stop the drill, the operator can press the STOP button (STOP=1). If the operator doesn't press the stop button, the drill stops itself automatically after 10 seconds.

The <u>inputs</u> of the system are:

- START: Button that starts the drill's motor (0 button not pressed 1 button pressed)
- STOP: Button that stops the drill's motor (0 button not pressed – 1 button pressed)
- PROTECTION: Sensor on the security protection (0 deactivated – 1 activated)
- The <u>outputs</u> are:
- MOTOR: Command that enable the drill's motor (0 deactivated – 1 activated)
- ALARM: Alarm that signal the need of activation of the security protection (0 deactivated – 1 activated)

#### Structured Text exercises

- Develop a <u>Structured Text</u> software that allows the control of an industrial oven with the following operating mode.
- When the operator press the start button (START=1), the PLC starts the warming cycle of the material (OP=1) for 30 seconds. After that interval, the OP command must be reset by the PLC (OP=0). The completion of the process have to be signaled by the powering on of a green light (GREEN=1) for 10 seconds.
- After this interval, the green light must be powered off (GREEN=0).

The only <u>input</u> of the system is:

• START: Button that starts the oven

The <u>outputs</u> are:

- OP: Oven enabling
- GREEN: Led that indicates the end of the oven functioning.

- Develop a <u>Structured Text</u> software that allows the control of an hydraulic car-lifter for the tyres change with the following operating mode:
- The car arrives in proximity of the lifter and it is detected by a photocell.
- The piston starts the lifting of the car in slow forward mode (suppose that the piston starts from the FIP point) until the reaching of the RMP point.
- The piston lift the car until the reaching of the FAP point, in rapid forward mode.
- The piston stays in its position until the tyres change has finished (for our simulation purposes, we can suppose that FC=0 instantly when the piston reach the FAP point)
- The piston put down the car until the reaching of the FIP point with the VI command.

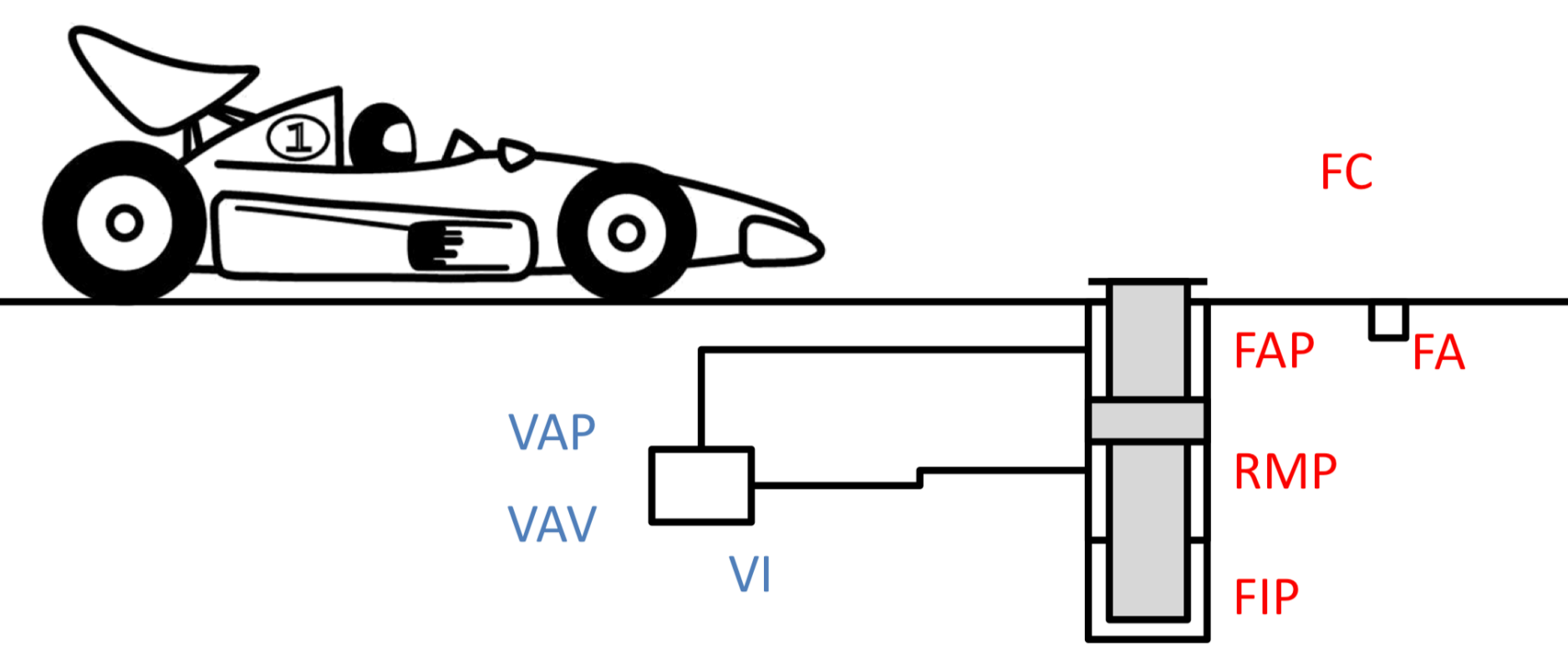

#### **OUTPUTS**:

- VAP: Command to send the piston forward in slow mode(0 deactivated 1 activated)
- VAV: Command to send the piston forward in rapid mode(0 deactivated 1 activated)
- VI: Command to send the piston backwards (0 deactivated 1 activated)

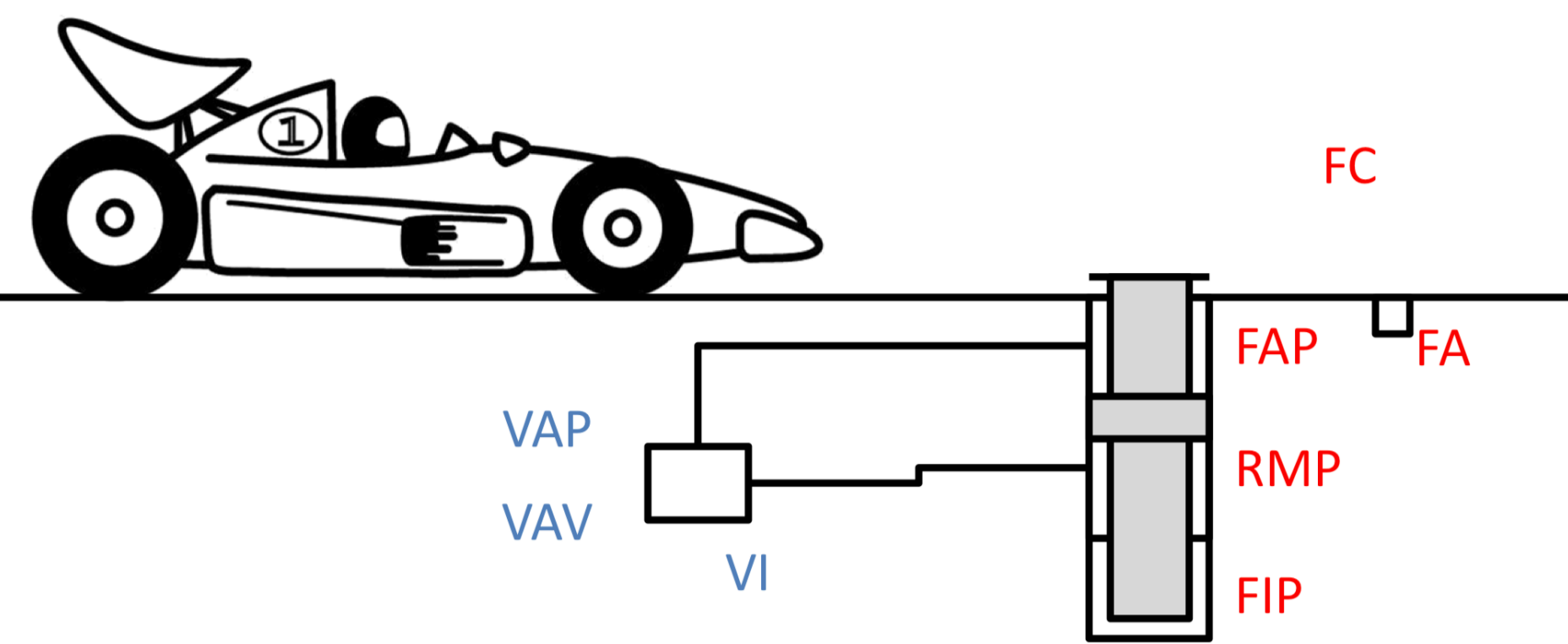

#### **INPUTS**:

- FC: End of the tyres change (0 change occurring-1 change not occurring)
- FAP: Forward limit of the piston (0 not active 1 active)
- FA: Car photocell (0 car not present 1 car present)
- RMP: Reaching of the half turn of the piston (0 piston extended for less than half turn 1 piston extended for more than half turn)
- FIP: Backward limit of the piston (0 not active 1 active)

Notes:

- FA=0 only after the complete moving of the car away from the lifter, that can happen also many cycles after the lowering of the piston to the FIP point.
- We have to create a program that assure the lowering of the piston in any time if FA=0 (independently on the condition in which the piston is).

- Develop a <u>Structured Text</u> software that allows the control of an industrial drill with the following operating mode.
- When the operator press the START button (START=1), the PLC must turn on the drill's motor (MOTOR=1), but only if the security protection is activated (PROTECTION=1).
- Otherwise, the PLC have to signal to the operator with an alarm (ALARM=1) that the protection has to be activated.
- When the operator activate the protection, the PLC must turn off the alarm (ALARM=0) and the operator can press again the START button (START=1) to make the motor turn on (MOTOR=1).
- To stop the drill, the operator can press the STOP button (STOP=1). If the operator doesn't press the stop button, the drill stops itself automatically after 10 seconds.

The <u>inputs</u> of the system are:

- START: Button that starts the drill's motor (0 button not pressed 1 button pressed)
- STOP: Button that stops the drill's motor (0 button not pressed – 1 button pressed)
- PROTECTION: Sensor on the security protection (0 deactivated – 1 activated)
- The <u>outputs</u> are:
- MOTOR: Command that enable the drill's motor (0 deactivated – 1 activated)
- ALARM: Alarm that signal the need of activation of the security protection (0 deactivated – 1 activated)